| CONTENTS                                        |    |
|-------------------------------------------------|----|
|                                                 |    |
| CONTENTS                                        | 1  |
| INTRODUCTION                                    | 2  |
| WHAT WILL I LEARN?                              | 2  |
| WHAT DATA DO I NEED TO DOWNLOAD?                | 4  |
| DOWNLOAD HISTORIC MAP DATA                      | 5  |
| ORDER MAPS                                      | 5  |
| DOWNLOAD THE MAPS                               | 10 |
| VIEW HISTORIC DIGIMAP MAP DATA IN ARCMAP        | 13 |
| ADD OS VECTOR MAP DISTRICT DATA                 | 20 |
| STYLE THE OS VECTOR MAP DISTRICT DATA           | 24 |
| METHOD 1 – AMEND SYMBOLOGY USING LAYER FILES    | 24 |
| Method 2 – Amend symbology using Attribute Data | 30 |
| LABEL MAP FEATURES                              | 34 |

# INTRODUCTION

This exercise will be useful to you if you are interested in using historic maps from Historic Digimap in GIS (Geographical Information System). To complete all the exercises in this guide, you will need:

- To be able to login to Historic Digimap your college or university must have a subscription to the service to allow this.
- Access to ArcGIS software.
- These notes were prepared using ArcGIS version 10.1

### WHAT WILL I LEARN?

By the end of this guide, using the instructions and map data provided, you will be able to:

- Download historic maps from Historic Digimap
- Add and view raster historic maps in ArcGIS
- Add and view vector Ordnance Survey map data
- Apply a cartographic style to vector map data

What data have you given me?

We have supplied some contemporary vector map data for Leeds city centre, in order that you can complete the exercises in this guide.

The data is **Vector Map District** data. It can be downloaded from Digimap's Ordnance Survey Collection Data Download service.

Vector Map District is supplied in 100 x 100 km areas. We have cropped the data to a smaller area to make it more manageable.

The map data is supplied as SHAPE files, which are compatible with ArcGIS and many other software packages.

1. In the folder **Vector Map District**, you will find a list of files as shown in the image below. For each SHAPE file, there are associated files, e.g. SHX, DBF and PRJ files. Do not discard any of the files in this folder – all component files are required in order that your SHAPE files work in GIS.

| 🛗 building.dbf                     | building.prj                 | building.shp                 |
|------------------------------------|------------------------------|------------------------------|
| building.shp.DLIB-CARR.5340.5236.s | \min building.shp.xml        | building.shx                 |
| 🛗 land.dbf                         | 📄 land.prj                   | land.shp                     |
| 👜 land.shp.xml                     | land.shx                     | 🛗 named_place.dbf            |
| named_place.prj                    | named_place.sbn              | named_place.sbx              |
| named_place.shp                    | 🗐 named_place.shp.xml        | named_place.shx              |
| 🛗 public_amenity.dbf               | public_amenity.prj           | public_amenity.shp           |
| 📄 public_amenity.shp.xml           | public_amenity.shx           | railway_station.dbf          |
| railway_station.prj                | railway_station.shp          | 📄 railway_station.shp.xml    |
| railway_station.shx                | 🛗 railway_track.dbf          | railway_track.prj            |
| railway_track.shp                  | 💼 railway_track.shp.xml      | railway_track.shx            |
| 🛗 road.dbf                         | 📄 road.prj                   | road.shp                     |
| 🔮 road.shp.xml                     | oad.shx                      | surface_water_area.dbf       |
| surface_water_area.prj             | surface_water_area.shp       | 📄 surface_water_area.shp.xml |
| surface_water_area.shx             | surface_water_line.dbf       | surface_water_line.prj       |
| surface_water_line.shp             | 🔮 surface_water_line.shp.xml | surface_water_line.shx       |
| i woodland.dbf                     | 📄 woodland.prj               | woodland.shp                 |
| 🔮 woodland.shp.xml                 | woodland.shx                 |                              |
|                                    |                              |                              |

2. **Layers** - we have also given you a folder called Layers, which contains files that can be used to apply a pre-defined cartographic style to the Vector Map District map data. We will demonstrate this process in these instructions.

### WHAT DATA DO I NEED TO DOWNLOAD?

You will need to download some historic maps from Historic Download service. We cannot supply you with historic maps directly due to the terms of use of the Digimap licence.

| Digima                         | <b>p</b> ®                                                                       |
|--------------------------------|----------------------------------------------------------------------------------|
| The most comprehensive maps a  | nd geospatial data available in UK Higher and Further Educatio                   |
| Map and Data Collections:      | 1 Historic Digimap                                                               |
| Welcome                        | View, annotate and print Historic 🕀                                              |
| My Digimap     Ordnance Survey | Download Historic mapping data                                                   |
| Historic                       | Historic Download Use modern maps to find and select tiles of historic map data. |
| Geology                        | Help Resources                                                                   |
| Marine                         |                                                                                  |
| Environment                    |                                                                                  |
| Discover                       |                                                                                  |

Historic Download allows users to download historic maps for use in GIS software. Maps are provided in TIFF format and are geo-referenced.

You can choose to download map tiles referenced to the British National Grid, or the original map sheet as it was published.

The following 3 sets of map data are available:

• County Series maps at 1:2500 and 1:10560 scales published between 1843 and 1939,

• Town Plan maps at 1:500, 1:528 and 1:1056 scales published from 1848 and 1939, for towns with a population in excess of 4000 at the time of survey,

• National Grid maps at 1:1250, 1:2500 and 1:10560/10000 scales, published from 1945 – 1990s.

## DOWNLOAD HISTORIC MAP DATA

Please follow the following steps to download the historic maps we will use:

### ORDER MAPS

1. Click on Historic Download:

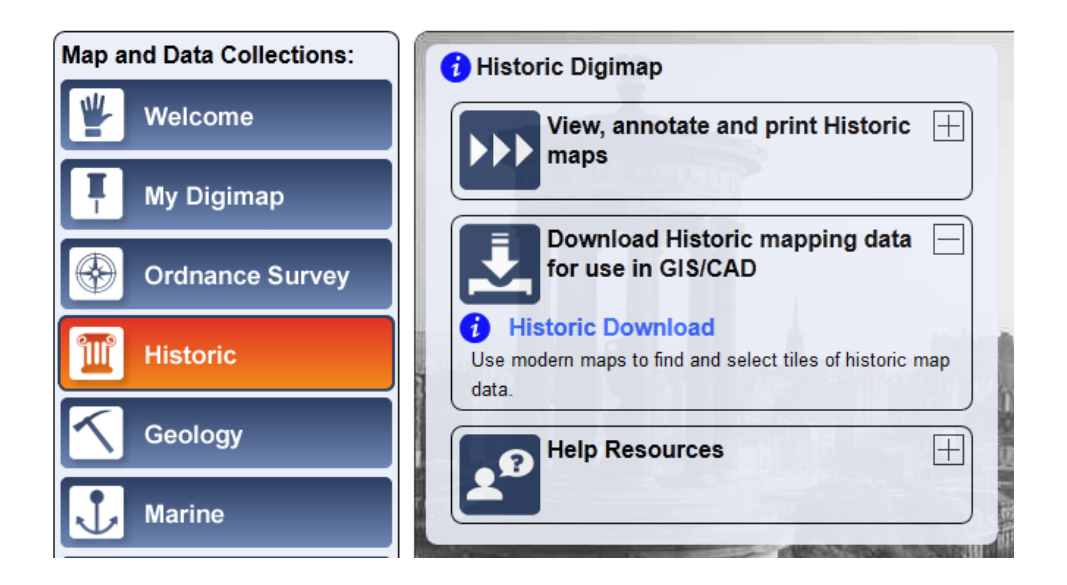

- 2. Select County Series 1:2500 scale, Original Sheets.
- 3. Click Continue:

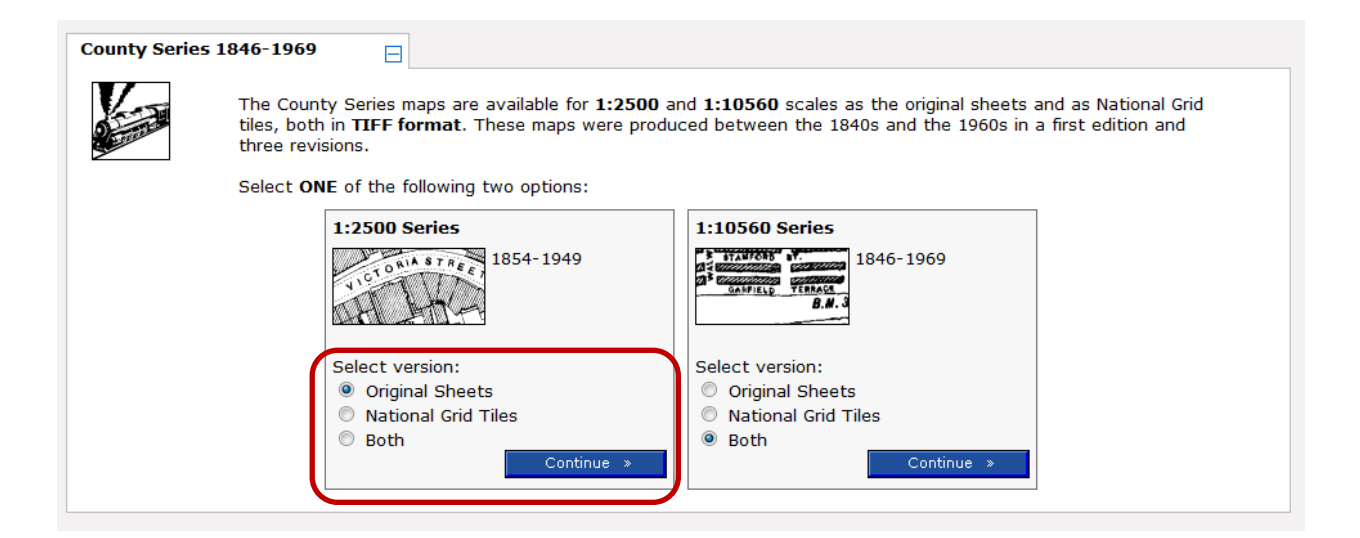

- 4. On the left of the next window:
- 5. Select 1<sup>st</sup> Edition.
- 6. Type **Leeds** in the place name box.
- 7. Click Find.
- 8. Select Leeds (Leeds) from the search results

Your screen should look similar to this image:

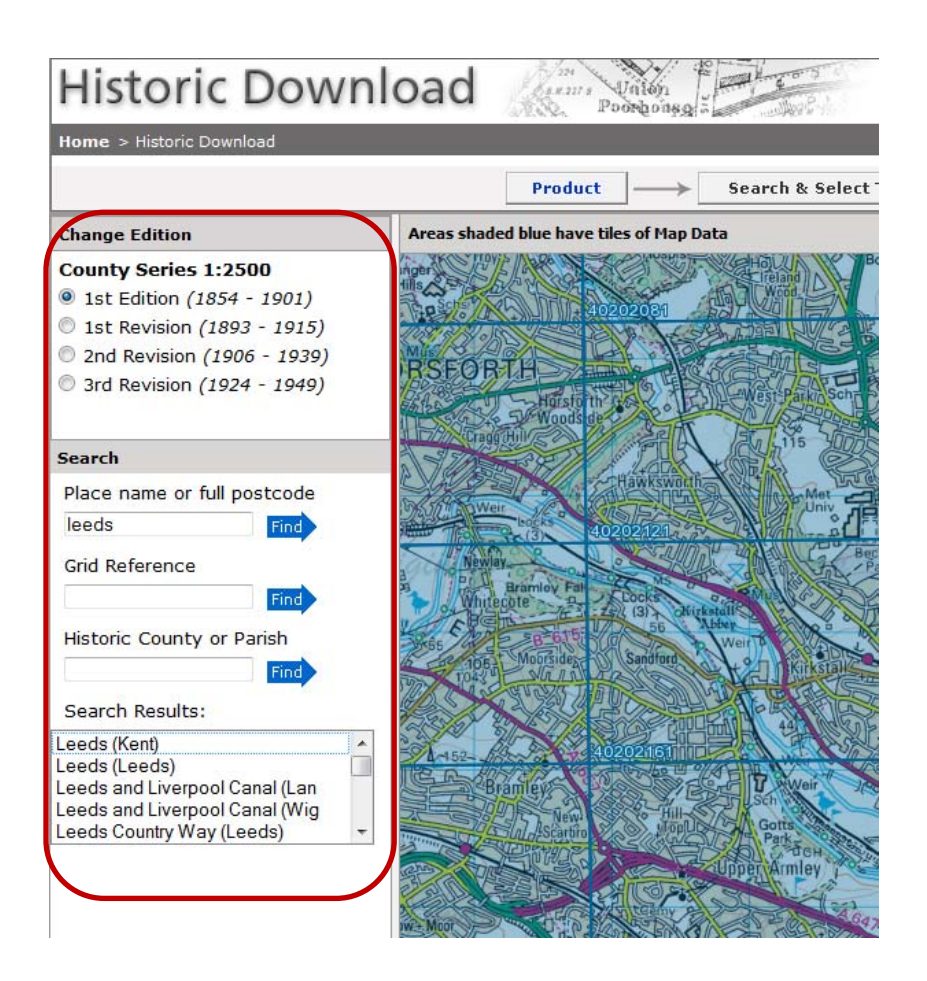

9. **Zoom in to the Woodhouse area** (look for the words Woohouse and University in the middle of the screen) by double clicking on the map, until your screen looks similar to the image below:

# EDINA Digimap: Historic Digimap –historic maps in ArcGIS

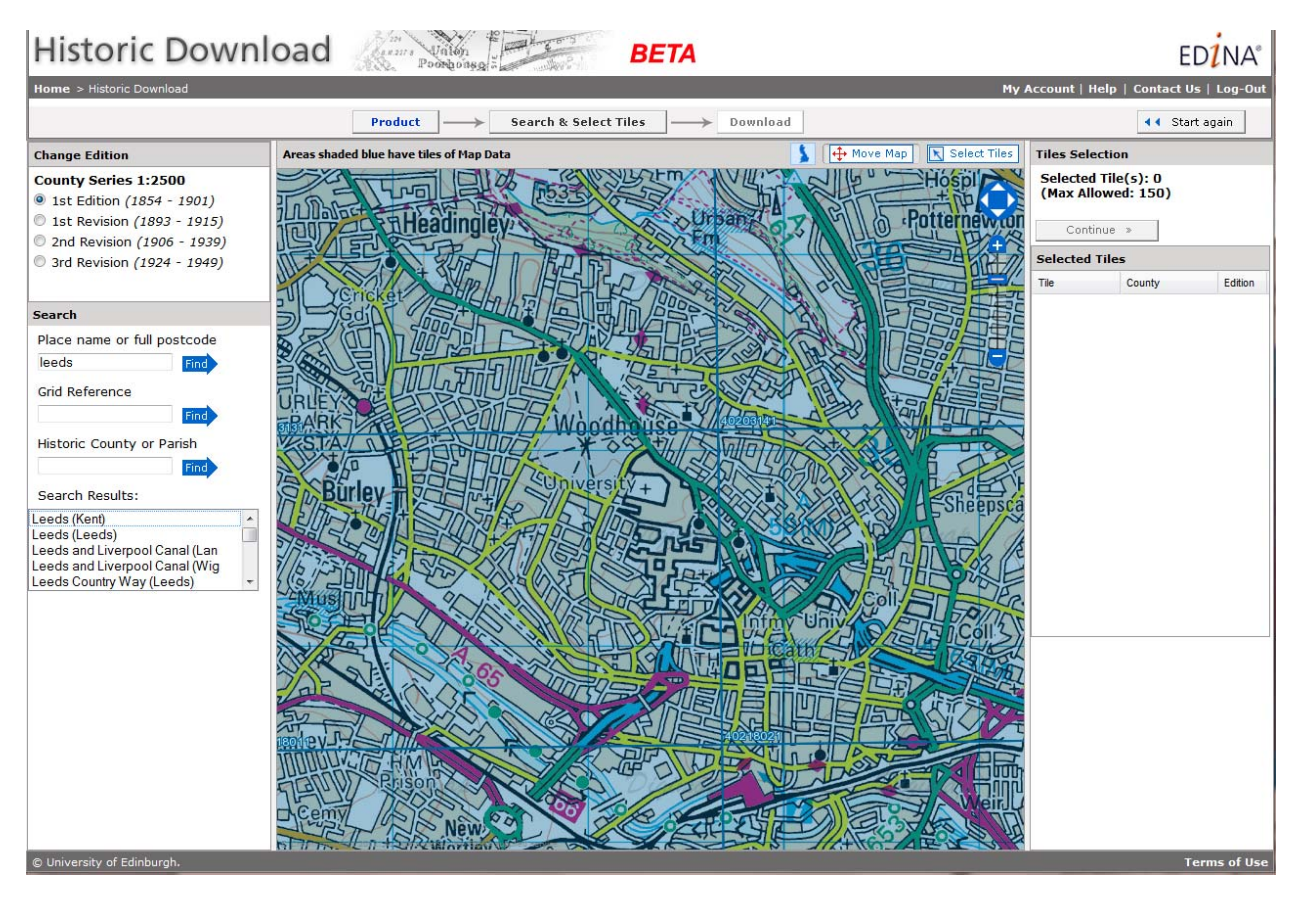

Now we want to select tiles. Anywhere shaded blue has tiles of map data. Where the map is darker blue, means there is more than one map available for that area.

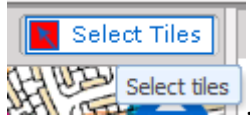

- 10. Click the Select Tiles button so that the arrow is red
- 11. Click on the map where it says University and click the tile next to it, to select those maps maps for download, until your screen looks similar to the image below.

### EDINA Digimap: Historic Digimap -- historic maps in ArcGIS

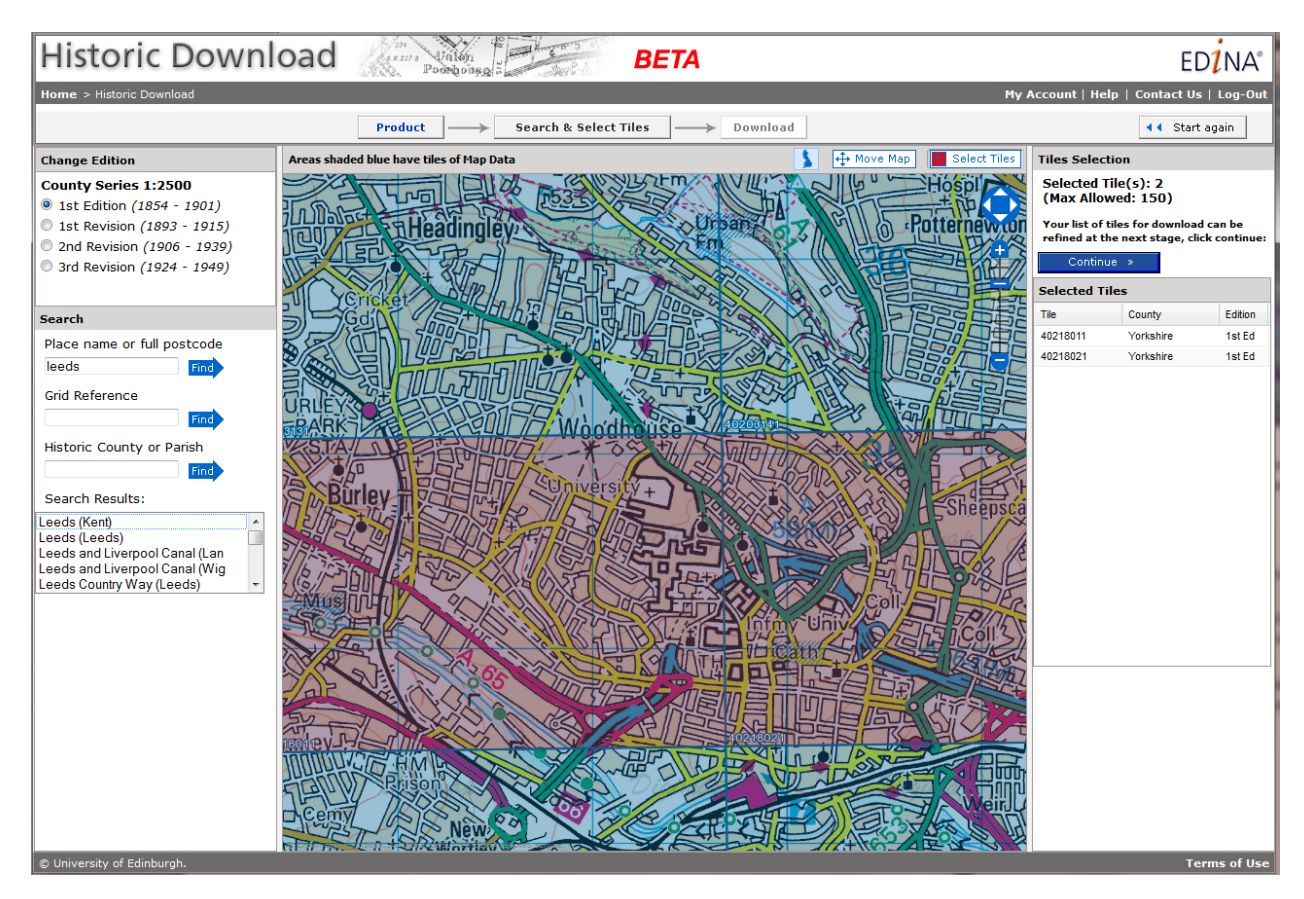

Note also that you will see the list on the right become populated, with the list of maps that you have selected.

| Tiles Selec                                                                          | tion      |         |
|--------------------------------------------------------------------------------------|-----------|---------|
| Selected Tile(s): 2<br>(Max Allowed: 150)                                            |           |         |
| Your list of tiles for download can be<br>refined at the next stage, click continue: |           |         |
| Continue »                                                                           |           |         |
| Selected Tiles                                                                       |           |         |
| Tile                                                                                 | County    | Edition |
| 40218011                                                                             | Yorkshire | 1st Ed  |
| 40218021                                                                             | Yorkshire | 1st Ed  |
|                                                                                      |           |         |

12. Click **Continue** (if you have selected too many tiles, you will be unable to click Continue. The easiest thing to do here is to click Start again). 13. Name your order:

| Order Details                                                                |                                                                                                    |
|------------------------------------------------------------------------------|----------------------------------------------------------------------------------------------------|
| Give your order a name, then enter                                           | r and confirm your email address:                                                                                            |
| *mandatory                                                                   |                                                                                                    |
| Order Name: leeds                                                            | * Enter Email Address: vivienne.carr@ed.ac.uk *                                                                              |
|                                                                              | Confirm Email Address: vivienne.carr@ed.ac.uk                                                                                |
| This email address will be used solely<br>request for service management pur | <sup>7</sup> for the purpose of delivering the data you have requested to you. It will be logged against your data<br>poses. |

# 14. Check your order – the image below shows the details of the maps that we selected.

At this point you could delete some of the maps in the list if you wished.

| der Content |           |             |         |             |           |
|-------------|-----------|-------------|---------|-------------|-----------|
| Tile        | County    | Edition     | Version | Publication | Size (Kb) |
| 40218011    | Yorkshire | 1st Edition | SHEET   | 1893        | 2086      |
| 40218021    | Yorkshire | 1st Edition | SHEET   | 1893        | 1973      |
|             |           | 111         |         |             |           |

### 15. Click Order data

| Format & Archiving Options            |                     |                 |
|---------------------------------------|---------------------|-----------------|
| Choose Format:                        | Choose Zip Option:  |                 |
| <ul> <li>tiff (compressed)</li> </ul> | Ip Archive          |                 |
|                                       | Tar Archive         | Outline Data in |
|                                       | Gzipped Tar Archive | Order Data »    |

### DOWNLOAD THE MAPS

- 1. Wait for an email from Digimap to tell you the maps are ready to download.
- 2. Click on the link in the email (you should be logged in):

#### Your Historic Digimap Order Is Ready For Download

| EDINA Digimap <edina@ed.ac.uk></edina@ed.ac.uk>                                                                                                    |         |
|----------------------------------------------------------------------------------------------------|---------|
| Extra line breaks in this message were removed.                                                                                                    |         |
| Sent: Mon 22/04/2013 14:51<br>To: vivienne.carr@ed.ac.uk                                                                                                    |         |
| 22 April 2013 at 14:50                                                                                                    |         |
| The order (ref: leeds) you placed for Historic data from Digimap on 22 April 2013 at 14:46<br>has been processed and the data can now be collected. You can do this by logging in to<br>Historic Digimap and clicking on the following link or copying and pasting it into your web<br>browser: |         |
| http://digimap.edina.ac.uk/historicdownloader/downloader?<br>eventId_start=true&filedownload&user=edi:jaiunecwniuavx71ℴ=8ace5739-<br>cee2-4212-8008-5a3c03d203e1                                                                                                    | $\Big]$ |
| NOTE: You must be logged in to access your data, if you are prompted to log in after<br>following the link you will need to re-enter the link or click it again after logging in.                                                                                                    |         |

#### 3. Click Download File.

4. Click Save File, OK and save the file somewhere on your computer:

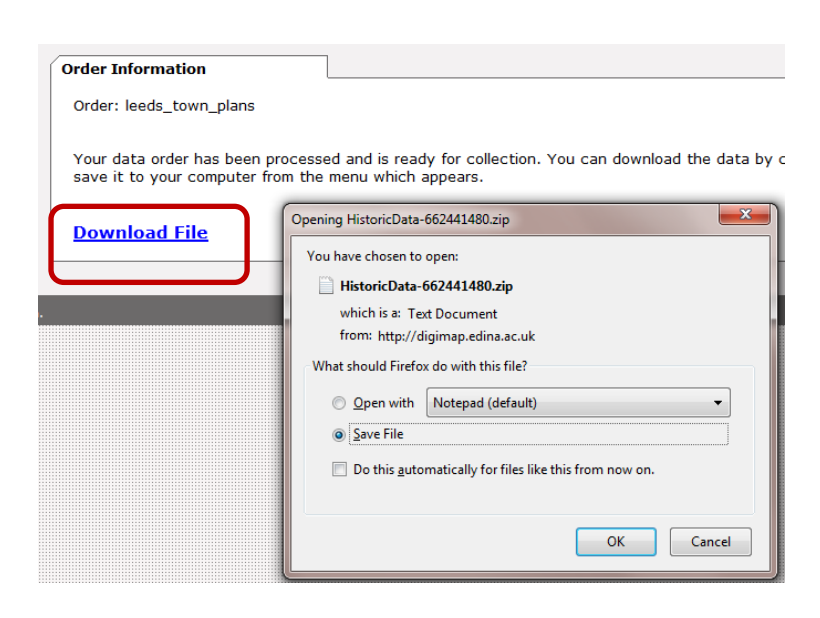

The file you download from Historic Digimap is a zip archive file.

- 5. In Windows Explorer, or equivalent, right click on the Zip file.
- 6. Select **Extract All,** and follow the instructions to extract the contents of the file to a separate folder:

| leeds_county_series_2500.zip | 22/04/2012 14:57                 |
|------------------------------|----------------------------------|
| View_historic_ArcGIS.doc     | Open<br>Extract with Express Zip |
|                              | Open in new window               |
|                              | Extract All                      |

- 7. Double click on the new folder to have a look at the contents.
- 8. Depending on what you downloaded, you should now see a sub-folder, or folders. The image below shows there is 1 folder in our download, York (we downloaded maps for the county of Yorkshire).

| Name           | Date modified    | Туре          |
|----------------|------------------|---------------|
| 鷆 york         | 22/04/2013 14:51 | File folder   |
| Conditions.txt | 22/04/2013 14:52 | Text Document |
| Contents.txt   | 22/04/2013 14:52 | Text Document |

9. Click on the **york** folder. Now you will see a folder named **1st\_edition\_Sheet**, or similar. Remember that we selected to download original map sheets, and chose the first edition.

|                   |   |                  | 355         |
|-------------------|---|------------------|-------------|
| Name              | Ŧ | Date modified    | Туре        |
| Ist_Edition_SHEET |   | 22/04/2013 14:53 | File folder |

- 10. Double click on 1<sup>st</sup>\_Edition\_SHEET. You should see some files, similar to the image below.
  - a. TIFF these are the maps, in TIFF image format. Maps in this format are commonly referred to as **RASTER maps**, a printed map in the form of an image<sup>1</sup>.
  - b. The remaining files contain geographic coordinates and projection information.

# DO NOT DISCARD ANY OF THE FILES!

| Name                   | Date modified    | Туре         |
|------------------------|------------------|--------------|
| 40218011.tab           | 22/04/2013 14:51 | TAB File     |
| 🌉 40218011.tif         | 22/04/2013 14:51 | TIFF image   |
| 🖆 40218011.tif.aux.xml | 22/04/2013 14:53 | XML Document |
| 40218011.tif.ovr       | 22/04/2013 14:53 | OVR File     |
| 40218021.tab           | 22/04/2013 14:51 | TAB File     |
| 🌉 40218021.tif         | 22/04/2013 14:52 | TIFF image   |
| 🔮 40218021.tif.aux.xml | 22/04/2013 14:53 | XML Document |
| 40218021.tif.ovr       | 22/04/2013 14:53 | OVR File     |

<sup>&</sup>lt;sup>1</sup> <u>http://www.ordnancesurvey.co.uk/oswebsite/products/backdrop-mapping.html</u>

### VIEW HISTORIC DIGIMAP MAP DATA IN ARCMAP

Let's view our historic maps in ArcGIS. The TIFF image maps can be imported directly to ArcGIS.

These notes have been prepared using ArcMap 10.1.

1. Start ArcMap. ArcMap is the application within ArcGIS that is used to view and analyse map data: <u>http://www.esri.com/software/arcgis/arcgis-for-desktop</u>

| Programs (1)         |  |
|----------------------|--|
| <b>Q</b> ArcMap 10.1 |  |

- 2. Select the default option, Blank map.
- 3. Click **OK.**

| Q ArcMap - Getting Started                                                                                                    |                                            | <b></b>       |
|----------------------------------------------------------------------------------------------------|--------------------------------------------|---------------|
| Open existing map or make new ma                                                                                                    | ap using a template                        |               |
| Existing Maps     Browse for more     New Maps     Templates     Templates     Templates     Traditional Layouts     Industry     USA     World     Browse for more | My Templates                               | ~             |
| C: \Users \Viv \AppData \Roaming \E                                                                                                    | жц/Jesktop10.1/ArcMap\Templates/Vormal.mxt |               |
| Default geodatabase for this ma<br>C:\Users\Viv\Documents\ArcGI                                                                                                    | p:<br>SVpefault.gdb                        | What is this? |
| Do not show this dialog in the                                                                                                    | future.                                    | OK Cancel     |

4. Click File > Add Data > Add Data.

| ( | Q Ur | ntitled - ArcMap     |           |              | _                 |            |                 |                |           | _           |
|---|------|----------------------|-----------|--------------|-------------------|------------|-----------------|----------------|-----------|-------------|
| 1 | File | Edit View Bookmarks  | Insert Se | lectio       | n Geoprocessing   | Customiz   | ze Wind         | dows           | Help      |             |
| I |      | New                  | Ctrl+N    | <b>b</b> - I |                   |            | <u>/</u>   🖃 (  | <b>a</b> 🕫     | i Ec      | ditor 🕶 📄 🛌 |
|   | 2    | Open                 | Ctrl+O    | k            |                   | M 👘 🖇      | • •             | ÷ _            |           |             |
| ł | H    | Save                 | Ctrl+S    | -            |                   |            |                 | •              |           |             |
| I |      | Save As              |           |              |                   |            |                 |                |           |             |
| ŀ |      | Save A Copy          |           |              |                   |            |                 |                |           |             |
|   |      | Share As             | •         |              |                   |            |                 |                |           |             |
| I |      | Add Data             | •         | ¢            | Add Data          |            |                 |                |           |             |
|   |      | Sign In              |           |              | Add Basemap       |            |                 |                |           |             |
|   |      | ArcGIS Online        |           |              | Add Data From Arc | GIS Online | Add Dat         | ta             |           |             |
|   | D    | Page and Print Setup |           | **+<br>* Y   | Add XY Data       |            | Add ne          | ew data        | to the m  | ap's active |
|   |      | Print Preview        |           |              | Geocoding         |            | data fr         | ame.           |           |             |
|   | a    | Print                |           | ÷            | Add Route Events  |            | Tip: Yo         | u can a        | lso drag  | data into   |
|   |      | Export Map           |           | SQL          | Add Query Layer   |            | your m<br>windo | nap fror<br>w. | n the Cat | alog        |
|   |      | Analyze Man          |           |              |                   |            |                 |                |           |             |

 Click on the drop down arrow to see what Folder Connections you have and try to navigate to your york, 1<sup>st</sup>\_Edition\_SHEET historic maps folder. Image below is an example – the path to your files will be different.

*If you cannot navigate to your historic maps you may have to connect to the folder (go to Step 6).* 

| Add Data                                 |                                                                                                    |          | ×     |
|------------------------------------------|----------------------------------------------------------------------------------------------------|----------|-------|
| Look in:                                 | 🔁 1st_Edition_SHEET 💿 🛧 🏠 🗔 🛙 🏥 🔻 😫                                                                                                    | <b>.</b> | 🖆 🗊 😂 |
| 402180:<br>402180:<br>402180:<br>402180: | <ul> <li>H:\viv</li> <li>Z:\Geo\PRESENTATIONS\Glas_MSc_Workshop</li> <li>Z:\Geo\PRESENTATIONS\Glas_MSc_Workshop\2013\Final Data</li> <li>Z:\User Support\Training</li> <li>Geo</li> <li>Training exercises</li> <li>Historic data ArcGIS</li> <li>leeds_county_series_2500</li> </ul> |          |       |
|                                          | Ist_Edition_SHEET     Ist_Edition_Geo     Toolboxes                                                                                                    | ш        |       |
| Name:<br>Show of ty                      | Database Servers     Database Connections     GIS Servers     My Hosted Services     Tracking Connections                                                                                                    | •        | Add   |

6. ArcGIS has to connect to a folder before it recognises it. Click the yellow folder with the plus icon, **Connect to Folder.** 

| Add Data                                                                                                    |                                                                                |
|----------------------------------------------------------------------------------------------------|--------------------------------------------------------------------------------|
| Look in: 🔯                                                                                                    | Home - Documents \ArcGIS 🔹 🛧 🏠 🕼   🏥 🕇 🔛 😂 🍑 🚳                                 |
| Home - Do<br>Folder Com<br>Toolboxes<br>Database Se<br>Database C<br>G Database C<br>G GIS Servers<br>My Hosted | cuments\ArcGIS<br>nections<br>ervers<br>connections<br>!Services<br>onnections |
| Name:<br>Show of type:                                                                                          | Add       Datasets, Layers and Results       Cancel                            |

- 7. Select the folder containing your historic maps (the image below shows an example, where we select a folder called Historic data ArcGIS).
- 8. Click OK.

| Connect To Folder                                      | ×          |
|--------------------------------------------------------|------------|
| Choose the folder to which you want to connect:        |            |
|                                                        |            |
| Flooding_exercise_CB                                   | -          |
| Gazetteer_Plus_ArcGIS                                  |            |
| B Geology_ArcGIS_guides_data                           |            |
| Beology_data_MapInfo                                   |            |
| Historic data ArcGIS                                   |            |
| Download_leeds_university_72680                        |            |
| HistoricData-662441480                                 |            |
| Ieeds_university                                       | _          |
| Marine_data_GIS                                        |            |
| 🛛 🖟 NTF data                                           |            |
| DS MasterMap                                           | -          |
| <                                                      | P          |
| Folder: Z:\User Support\Training\Geo\Training exercise | s∖Hista    |
| Make New Folder OK Cana                                | <b>cel</b> |

- 9. Go back to the Add Data window. Navigate to your historic maps folder. Select the TIFF files.
- 10. Click Add.

| Add Data               |                                                               | ×             |
|------------------------|---------------------------------------------------------------|---------------|
| Look in:               | Lst_Edition_SHEET                                             |               |
| Name:<br>Show of type: | 40218011.tif; 40218021.tif<br>Datasets, Layers and Results 	▼ | Add<br>Cancel |

- 11. If asked to Create pyramids, select Yes.
- 12. Tick 'use my choice and do not show this dialog in the future'.

| Create pyramids for 4028203130241.tif (11400 x 7590)                                                                                          |                                                                                |  |  |  |  |  |
|----------------------------------------------------------------------------------------------------|--------------------------------------------------------------------------------|--|--|--|--|--|
| This raster data source does not have pyramids or contains insufficient pyramids.<br>Pyramids allow for rapid display at varying resolutions. |                                                                                |  |  |  |  |  |
| Pyramid building may take a f<br>Would you like to create                                                                                     | Pyramid building may take a few moments.<br>Would you like to create pyramids? |  |  |  |  |  |
| About pyramids Yes                                                                                                    | About pyramids Yes No Cancel                                                   |  |  |  |  |  |
| Pyramid resampling technique                                                                                                    | Nearest Neighbor 👻                                                             |  |  |  |  |  |
| Pyramid compression type                                                                                                    | Default 👻                                                                      |  |  |  |  |  |
| Compression quality                                                                                                    | 75                                                                             |  |  |  |  |  |
| $\fbox$ Use my choice and do not show this dialog in the future.                                                                              |                                                                                |  |  |  |  |  |

13. Click OK if you see the warning about Unknown Spatial Reference.

| 🗼 Unknown Spatial Reference                                                                                             | ×                           |
|----------------------------------------------------------------------------------------------------|-----------------------------|
| The following data sources you added are missing spatial r<br>information. This data can be drawn in ArcMap, but cannol | eference<br>t be projected: |
| 40218011.tif<br>40218021.tif                                                                                            | *<br>*                      |
| 4                                                                                                    | Þ                           |
| <ul> <li>Don't warn me again in this session</li> <li>Don't warn me again ever</li> </ul>                               | ОК                          |

ArcMap should now be displaying your historic maps – note that the Table of Contents on the left is now displaying 2 map 'layers':

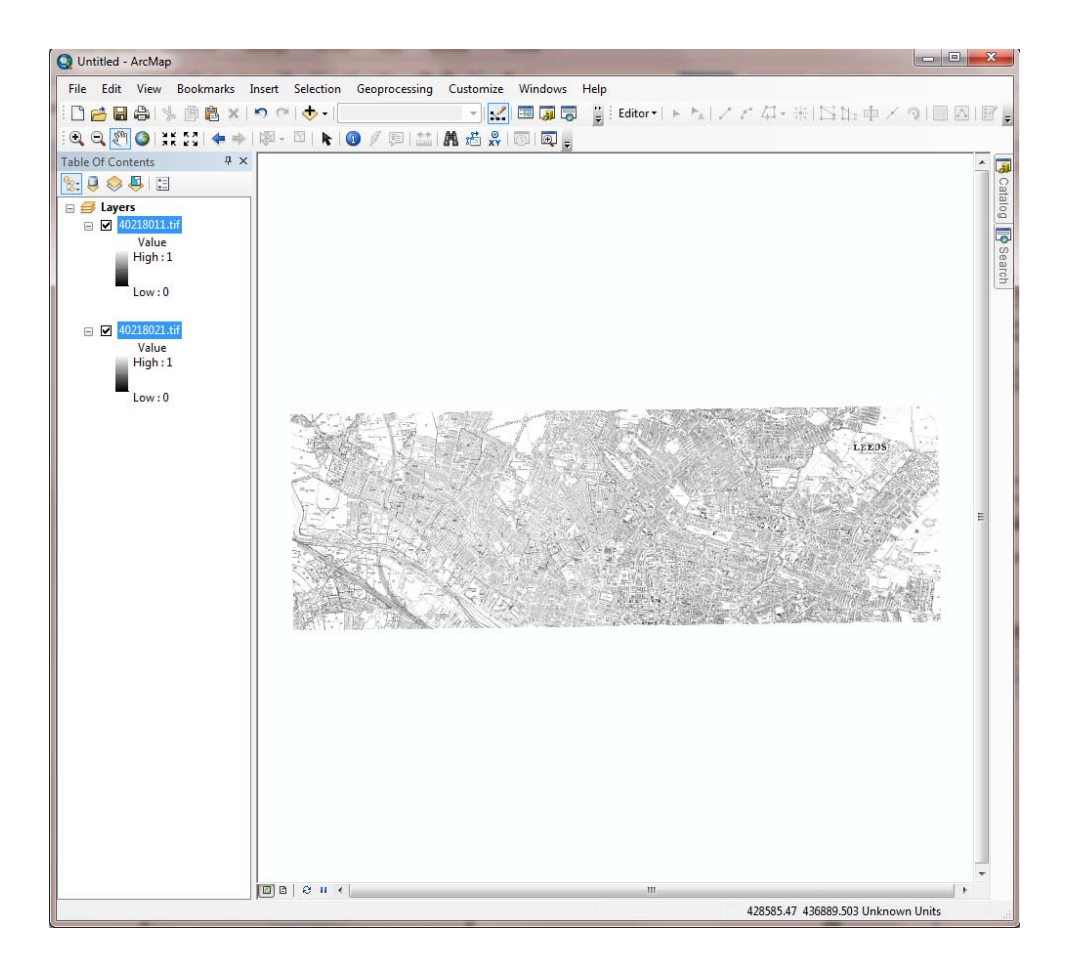

14. Click on the zoom in button and click on the map, for a closer look. Note that with a raster map we can look at the data but we cannot select any individual map features such as roads or buildings.

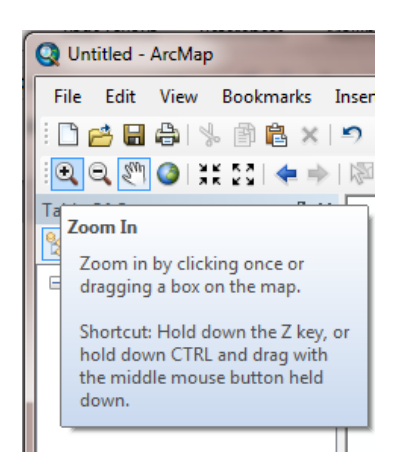

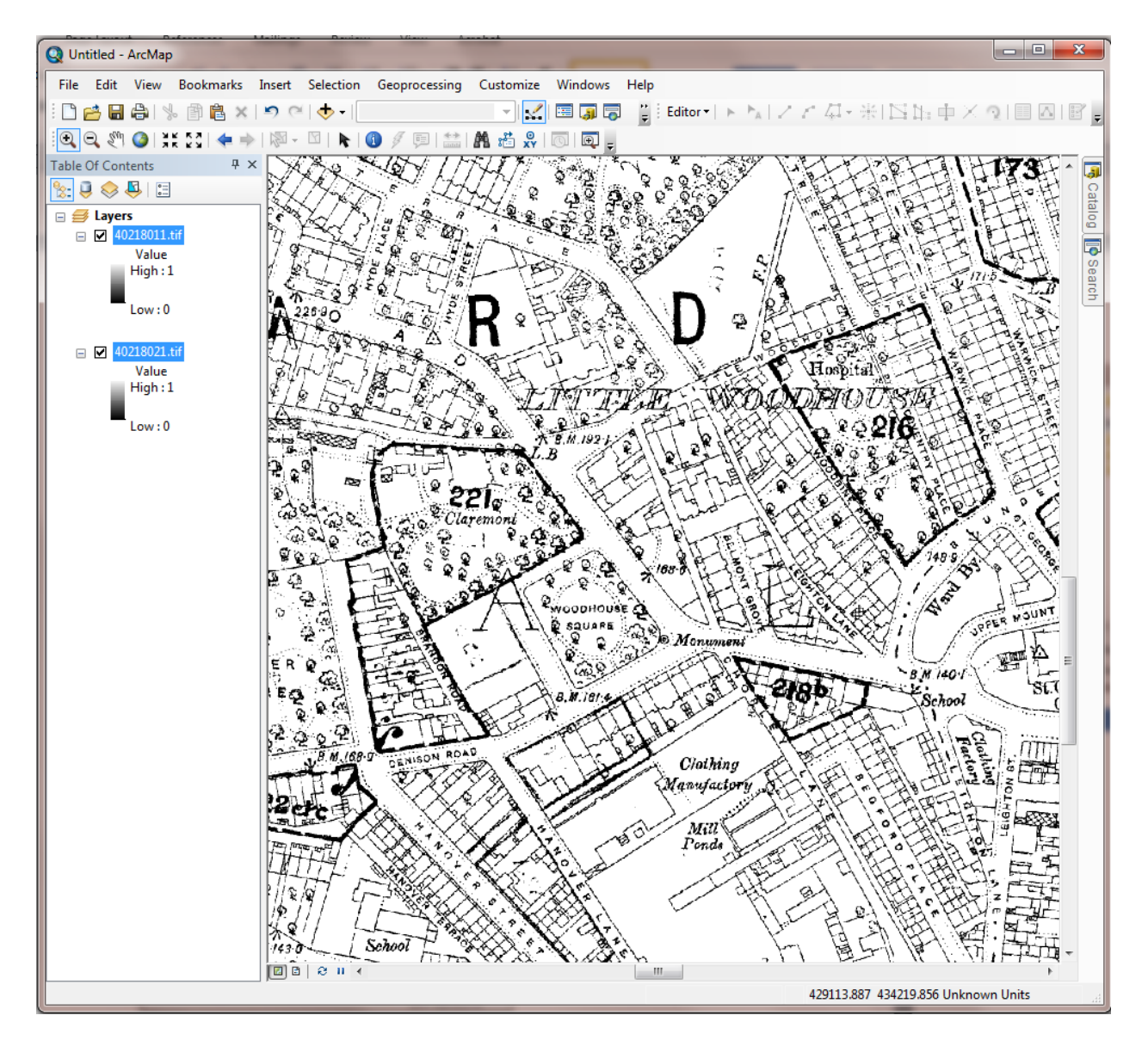

15. Click File> Save as and save your ArcMap document.

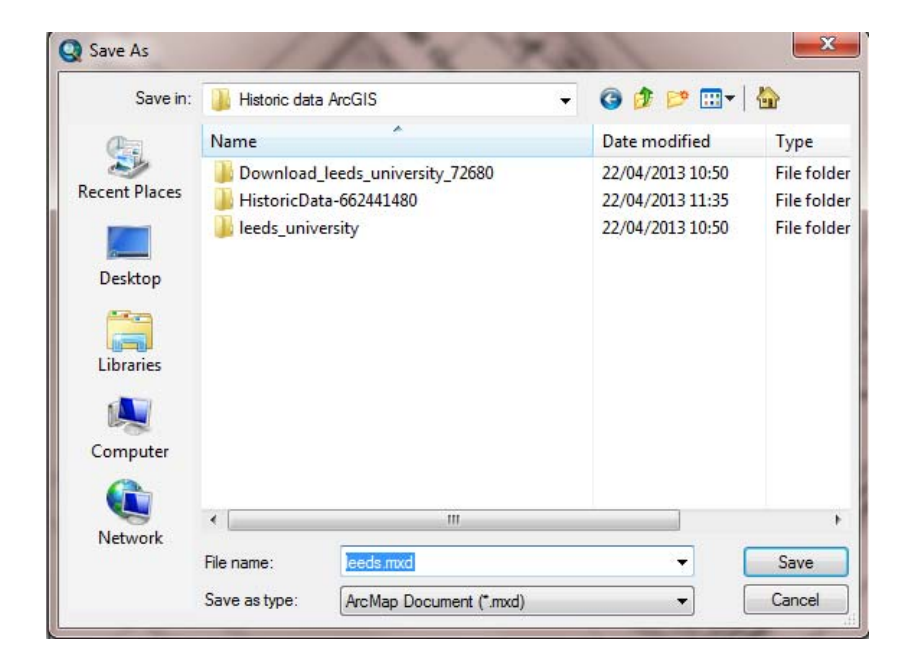

# ADD OS VECTOR MAP DISTRICT DATA

Now let's add our Vector Map District map data. A **vector map** is designed for use in a Geographic Information System (GIS). With vector maps you can select individual features, turn map layers on and off, and analyse the map data more easily.

1. Click Add Data.

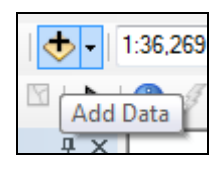

- 2. Go to the Vector Map District folder.
- 3. Select all the Shape files and click Add.

| Add Data                                                                                                    |                                                               |
|----------------------------------------------------------------------------------------------------|---------------------------------------------------------------|
| Look in:                                                                                                    | /ector Map District 🔹 🛧 🏠 🕼 🖬 🖬 🖆 🖆 🗊 📦                       |
| <ul> <li>building.sh</li> <li>land.shp</li> <li>named_place</li> <li>public_ame</li> <li>railway_state</li> <li>railway_trace</li> <li>road.shp</li> <li>surface_wate</li> </ul> | er_line.shp                                                   |
| Name:                                                                                                    | building.shp; land.shp; named_place.shp; public_amenity.s Add |
| Show of type:                                                                                                    | Datasets, Layers and Results  Cancel                          |

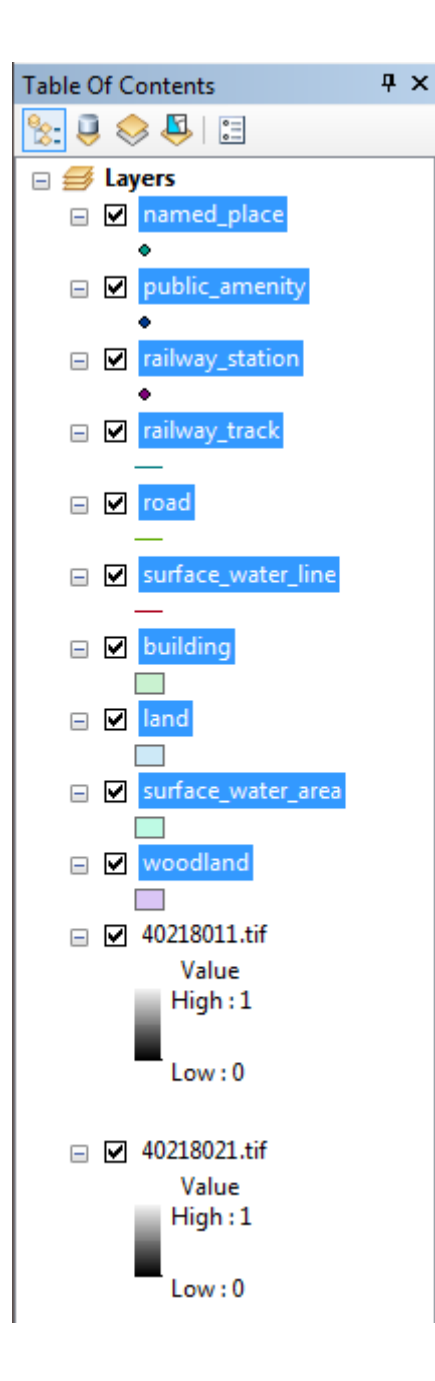

Note that in the Table of Contents (shown in the image on the left), the points are added first, then the lines, then the polygon layers and raster layers at the bottom.

ArcMap imports vector map data in random colours. We will show you how to change the colours.

Depending on your map scale, you may no longer be able to see any of your historic map. The Vector Map District (VMD) polygon layers may be covering it up.

4. Right click on **building** and select **Zoom to Layer.** 

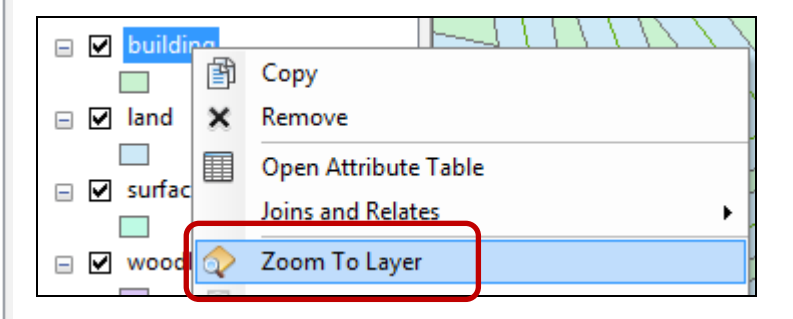

You should now be able to see the historic maps at the edge of your map window, under the VMD map.

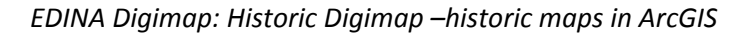

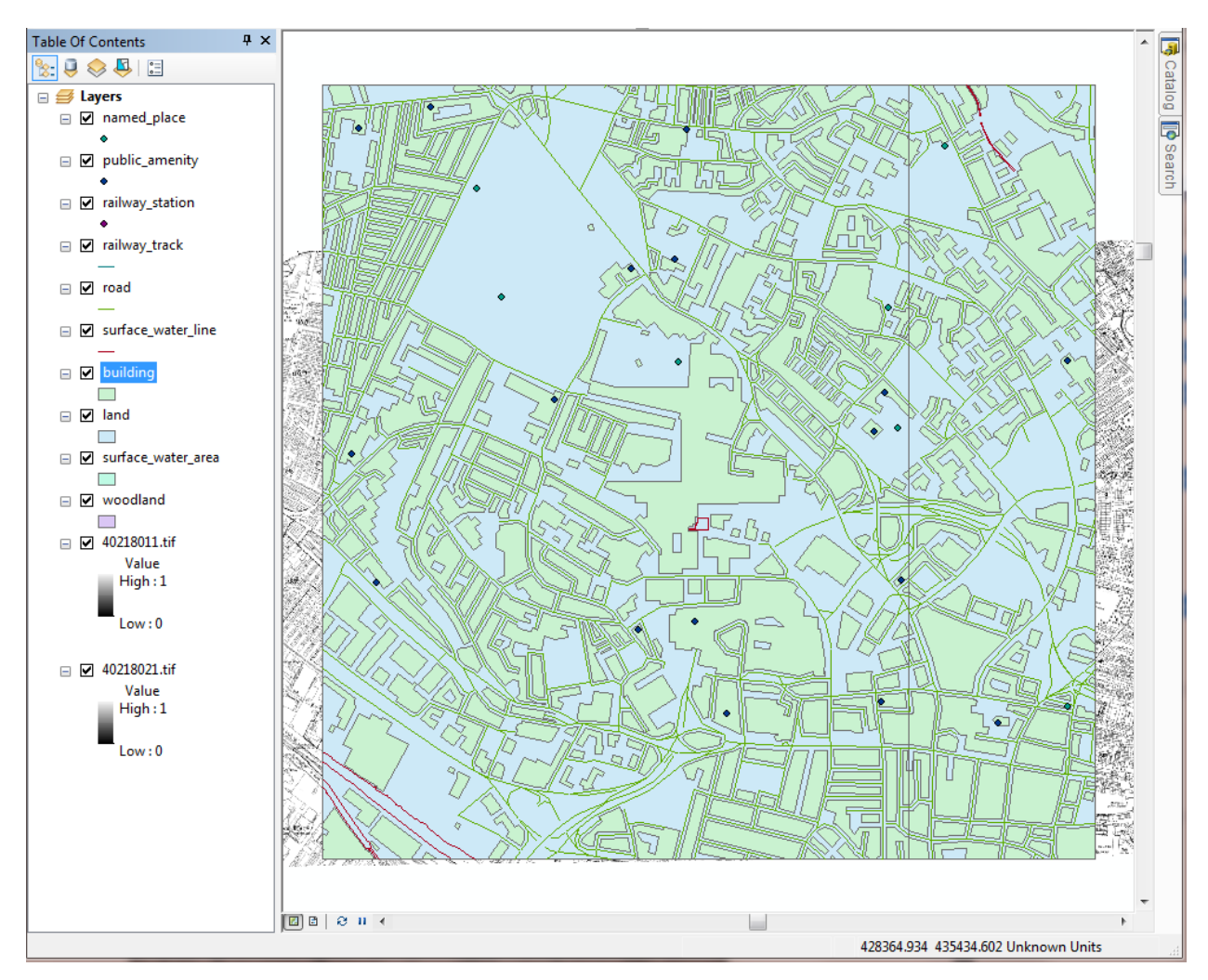

Our aim here is to view the historic maps, with the outline of contemporary buildings overlaid on the top.

5. Switch off some polygon layers. Uncheck the boxes next to Woodland, Land and Surface Water area.

Now let's make the buildings hollow and change the outline colour.

6. Click on the square symbol under buildings.

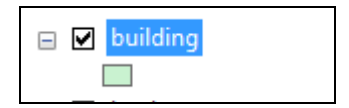

The Symbol Selector is generated.

7. Change the fill colour to Hollow.

8. Chagne the outline width to 2, and select a bright colour, for example red. Click OK.

| Type her | e to search | ▼ @ & # +         | Current Symbol            |
|----------|-------------|-------------------|---------------------------|
| Search:  | All Styles  | Referenced Styles |                           |
| ESRI —   |             | <b>A</b>          |                           |
| Gree     | n Blue      | Sun               | Fill Color:               |
| Hollo    | w Lake      | Rose              | Outline Width: 2          |
| Beig     | e Yellow    | Olive             | Edit Symbol Save As Reset |
| Gree     | n Jade      | Blue              |                           |
|          |             |                   | Style References          |

Now if we zoom in, we can see the contemporary building outlines on top of the historic maps, as seen in this image:

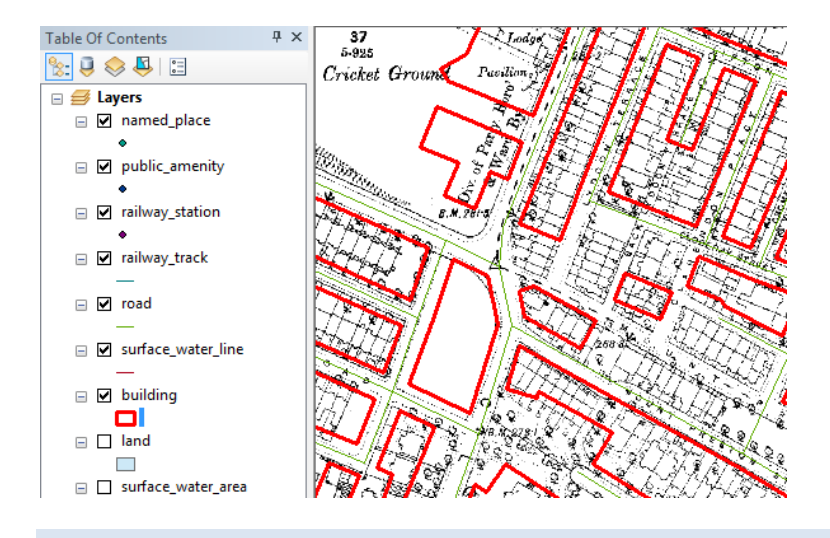

## STYLE THE OS VECTOR MAP DISTRICT DATA

We can apply a cartographic style to the VMD data. There are different methods for doing this, we will try two:

- Apply a pre-defined style to each layer, contained within a layer file. The layer files we will use are specifically for use with VMD. We have provided them to you but they are also available from the Digimap help pages:
   <u>http://digimap.edina.ac.uk/webhelp/os/using\_data\_with\_arcgis/using\_vectormap\_data/using\_vectormap\_district.htm</u>
- Create a style using the attribute data contained within the Shape files.

### METHOD 1 – AMEND SYMBOLOGY USING LAYER FILES

1. Double click on the folder **layers**, supplied with the instructions for this exercise. You will see a list of files.

There is a layer file for each layer of VMD data. NOTE that we do not have all of these map layers. We only supplied you with 10 layers of map data, when we cropped the original data to a more manageable size:

| Name                            | Date modified    | Туре         | Size  |
|---------------------------------|------------------|--------------|-------|
| 🔷 administrativeboundary.lyr    | 22/04/2013 17:08 | ArcGIS Layer | 8 KB  |
| 🔷 airport.lyr                   | 22/04/2013 17:08 | ArcGIS Layer | 7 KB  |
| 🔷 building.lyr                  | 22/04/2013 17:08 | ArcGIS Layer | 7 KB  |
| electricitytransmissionline.lyr | 22/04/2013 17:08 | ArcGIS Layer | 7 KB  |
| ♦ foreshore.lyr                 | 22/04/2013 17:08 | ArcGIS Layer | 7 KB  |
| 🔷 glasshouse.lyr                | 22/04/2013 17:08 | ArcGIS Layer | 7 KB  |
| 🔷 heritagesite.lyr              | 22/04/2013 17:08 | ArcGIS Layer | 7 KB  |
| 🔷 land.lyr                      | 22/04/2013 17:08 | ArcGIS Layer | 7 KB  |
| 🔷 motorwayjunction.lyr          | 22/04/2013 17:08 | ArcGIS Layer | 7 KB  |
| 🔷 namedplace.lyr                | 22/04/2013 17:08 | ArcGIS Layer | 10 KB |
| 🔷 ornament.lyr                  | 22/04/2013 17:08 | ArcGIS Layer | 7 KB  |
| 🔷 publicamenity.lyr             | 22/04/2013 17:08 | ArcGIS Layer | 11 KB |
| 🔷 railwaystation.lyr            | 22/04/2013 17:08 | ArcGIS Layer | 13 KB |
| 🔷 railwaytrack.lyr              | 22/04/2013 17:08 | ArcGIS Layer | 7 KB  |
| 🔷 railwaytunnel.lyr             | 22/04/2013 17:08 | ArcGIS Layer | 7 KB  |
| 🔷 road.lyr                      | 22/04/2013 17:08 | ArcGIS Layer | 19 KB |
| 🔷 roadtunnel.lyr                | 22/04/2013 17:08 | ArcGIS Layer | 7 KB  |
| 🔷 spotheight.lyr                | 22/04/2013 17:08 | ArcGIS Layer | 7 KB  |
| 🔷 surfacewaterarea.lyr          | 22/04/2013 17:08 | ArcGIS Layer | 7 KB  |
| 🔷 surfacewaterline.lyr          | 22/04/2013 17:08 | ArcGIS Layer | 7 KB  |
| 🔷 tidalboundary.lyr             | 22/04/2013 17:08 | ArcGIS Layer | 7 KB  |
| 🔷 tidalwater.lyr                | 22/04/2013 17:08 | ArcGIS Layer | 7 KB  |
| 🔷 woodland.lyr                  | 22/04/2013 17:08 | ArcGIS Layer | 7 KB  |

# TO APPLY A LAYER FILE.

1. Right click on a layer (try road) and select Properties.

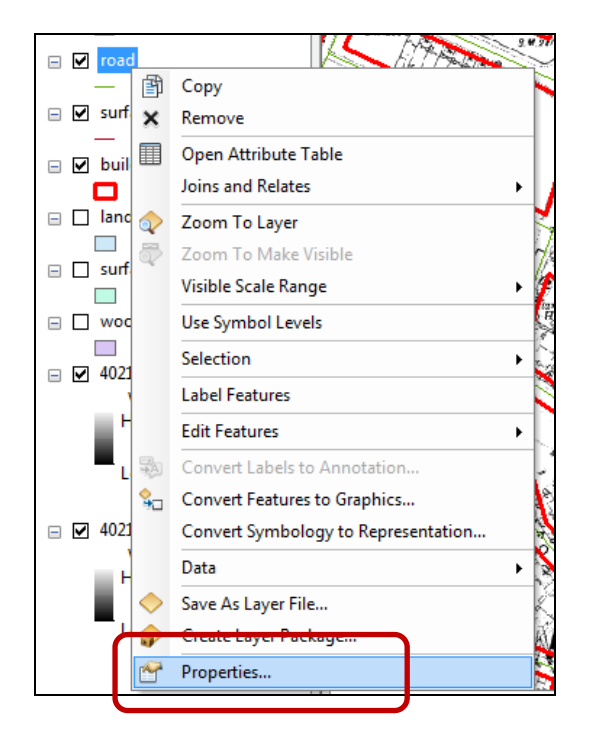

2. Select Symbology, then click Import:

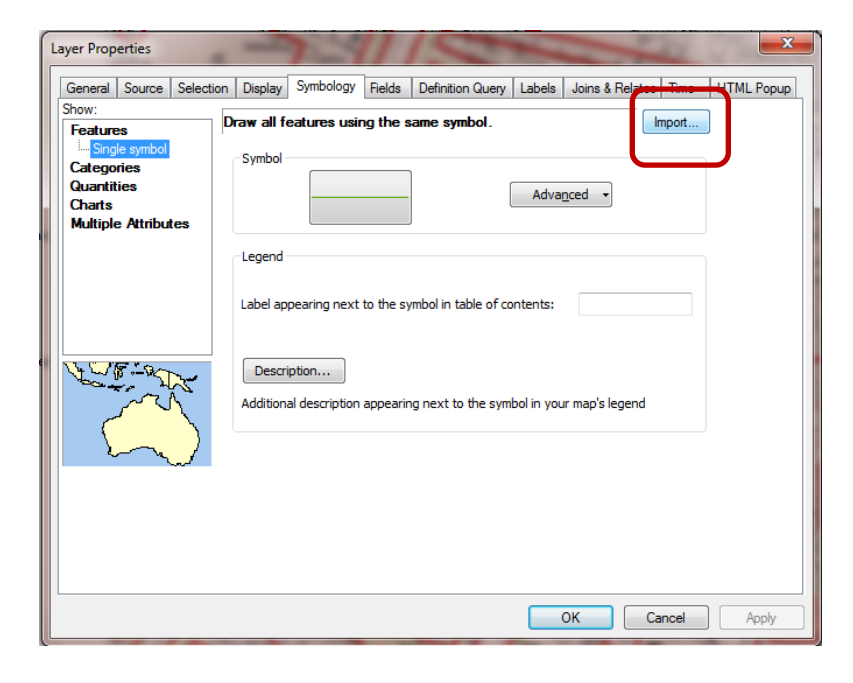

3. Click on the yellow folder icon.

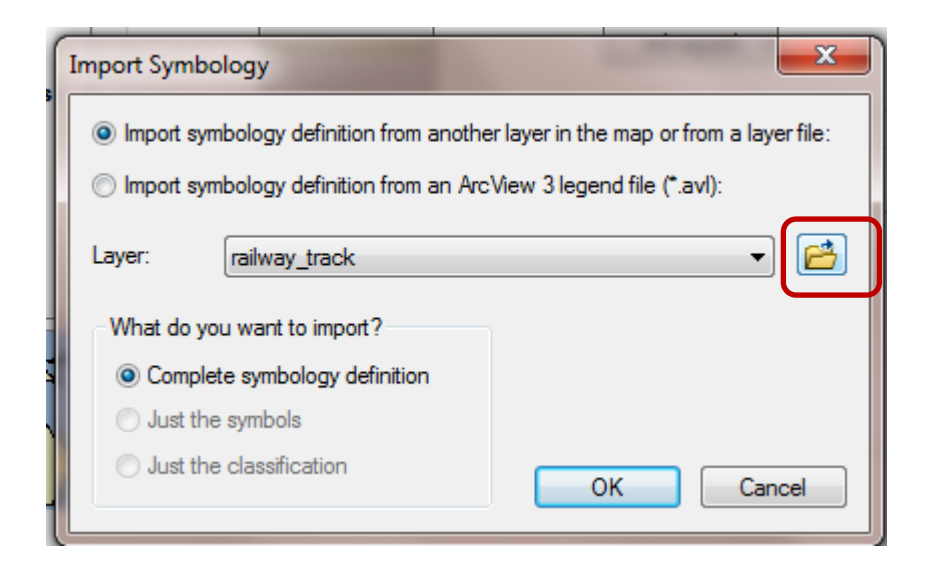

- 4. Now navigate to the layers folder, and click on road.lyr.
- 5. Click Add.

| ſ | Import Symbolo | gy from Layer       |                     | <b>X</b>            |  |  |
|---|----------------|---------------------|---------------------|---------------------|--|--|
|   | Look in: 🛅 I   | ayers               | - 🕹 🏠 🐻             | 🇰 🗸   🚰   🖆 🗊 🚳     |  |  |
| l | 🔶 administrati | iveboundary.lyr     | namedplace.lyr      | surfacewaterarea.l  |  |  |
| Ľ | airport.lyr    |                     | 🔷 ornament.lyr      | surfacewaterline.ly |  |  |
| h | 🔶 building.lyr |                     | publicamenity.lyr   | 🔷 tidalboundary.lyr |  |  |
|   | lectricitytra  | ansmissionline.lyr  | railwaystation.lyr  | 🔷 tidalwater.lyr    |  |  |
|   | oreshore.ly    | r                   | railwaytrack.lyr    | 🔷 woodland.lyr      |  |  |
|   | glasshouse.    | lyr                 | 🔷 railwaytunnel.lyr |                     |  |  |
|   | 🔷 heritagesite | .lyr                | 🔷 road.lyr          |                     |  |  |
|   | land.lyr       |                     | roadtunnel.lyr      |                     |  |  |
|   | 🗢 motorwayju   | inction.lyr         | 🔷 spotheight.lyr    |                     |  |  |
|   |                |                     |                     |                     |  |  |
| L |                |                     |                     |                     |  |  |
|   | Name: road.lyr |                     |                     | Add                 |  |  |
|   | Show of type:  | Layer files (*.lyr) |                     |                     |  |  |
|   |                |                     |                     |                     |  |  |

6. Click OK.

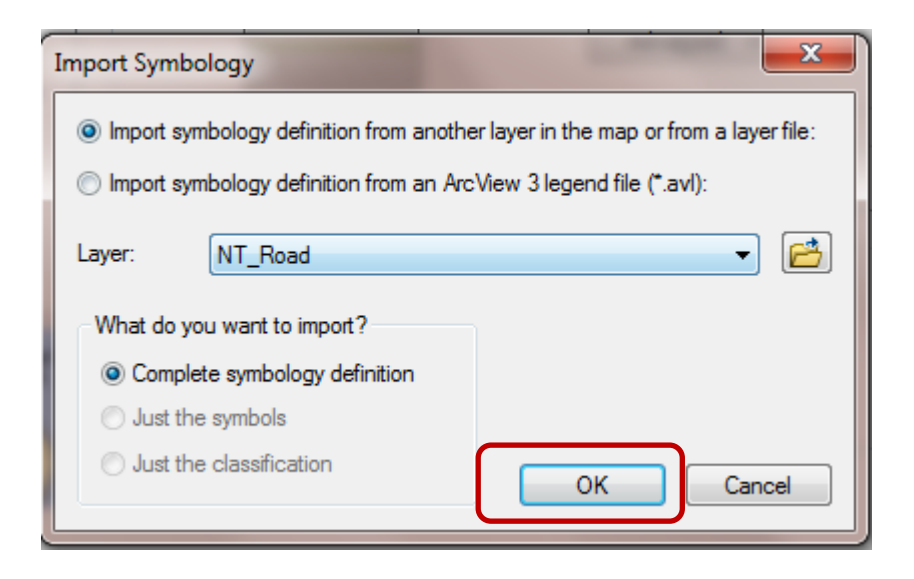

- 7. Set Classifica as the value field to be used. This value in the map data defines the type of road, A road, B road, Motorway etc.
- 8. Click OK.

| Import Symbology Matching Dialog                                                      | ×                         |
|---------------------------------------------------------------------------------------|---------------------------|
| Select field(s) from the current layer to ma<br>in the imported symbology definition: | itch to the field(s) used |
| Value Field<br>CLASSIFICA                                                             |                           |
| CLASSIFICA                                                                            | -                         |
| Value Field                                                                           |                           |
|                                                                                       | -                         |
| Value Field                                                                           |                           |
|                                                                                       | <b>_</b>                  |
| ОК                                                                                    | Cancel                    |

You should now see that there are many different symbols for different road categories in the Symbology tab.

9. Click Apply and then OK.

| General  | Source                 | Selection       | Displa           | ay Sym                                                                                                    | bology   | Fields    | Definition                                                                                            | Query      | Labels     | Joins & F | Relates   | Time   | HTML Popu |
|----------|------------------------|-----------------|------------------|----------------------------------------------------------------------------------------------------|----------|-----------|----------------------------------------------------------------------------------------------------|------------|------------|-----------|-----------|--------|-----------|
| how:     |                        |                 | Draw ca          | ategorie                                                                                                    | es usin  | a uniau   | e values                                                                                              | of one     | field.     |           |           | nport  | ř –       |
| Catego   | ies.                   | -               | Value Fie        | bld                                                                                                    |          |           |                                                                                                    | -Color F   | Ramp       |           |           |        |           |
| Uniq     | ue values<br>ue values | , many          | CLASSI           | FICA                                                                                                    |          |           |                                                                                                    |            |            |           |           | ÷      |           |
| Mate     | h to symb              | ols in a        | Symbol           | Value                                                                                                    | ,        |           | Labe                                                                                                  | ł          |            | Co        | unt       |        |           |
| Charts   |                        | F               |                  | - <all oth<="" td=""><td>er value</td><td>s&gt;</td><td><all ot<="" td=""><td>her valu</td><td>es&gt;</td><td></td><td>Second Li</td><td></td><td></td></all></td></all> | er value | s>        | <all ot<="" td=""><td>her valu</td><td>es&gt;</td><td></td><td>Second Li</td><td></td><td></td></all> | her valu   | es>        |           | Second Li |        |           |
| Multiple | Attribut               | tes             |                  | <head< td=""><td>ding&gt;</td><td></td><td>CLAS</td><td colspan="4">CLASSIFICA</td><td></td><td></td></head<>                                                            | ding>    |           | CLAS                                                                                                  | CLASSIFICA |            |           |           |        |           |
|          |                        |                 | A Road<br>B Road |                                                                                                    |          | A Roa     | A Road ?<br>B Road ?                                                                                  |            |            |           |           |        |           |
|          |                        |                 |                  |                                                                                                    |          | B Roa     |                                                                                                    |            |            |           | 1         |        |           |
|          |                        | 6               | -                | Local S                                                                                                    | Street   |           | Local                                                                                                 | Street     |            | ?         |           |        | х.<br>Й   |
| •        |                        | + =             | Minor Road       |                                                                                                    |          | Minor     | Road                                                                                                  | Road ?     |            |           | +         |        |           |
| <u> </u> |                        | NTS I           |                  | Motorw                                                                                                    | /ay      |           | Motor                                                                                                 | way        |            | ?         |           |        |           |
|          | L L                    | <b>*</b> (* ) = |                  | Pedest                                                                                                    | rianised | Street    | Pedes                                                                                                 | trianised  | Street     | ?         |           |        |           |
|          |                        |                 |                  | Primary                                                                                                    | Road     |           | Primar                                                                                                | y Road     |            | ?         |           |        |           |
| 1        | 1-1                    |                 |                  | Private                                                                                                    | Road P   | ublicly A | cces Private                                                                                          | e Road     | Publicly A | cces?     |           | -      |           |
|          | 1 7                    | for a           | Add All V        | alues                                                                                                    | Add V    | alues     | Remo                                                                                                  | ve         | Remov      | /e All    | Advag     | iced 🔹 |           |
|          |                        |                 |                  |                                                                                                    |          |           |                                                                                                    |            |            |           |           |        |           |

10. If you zoom out, you should be able to see a motorway junction and some of the different road types.

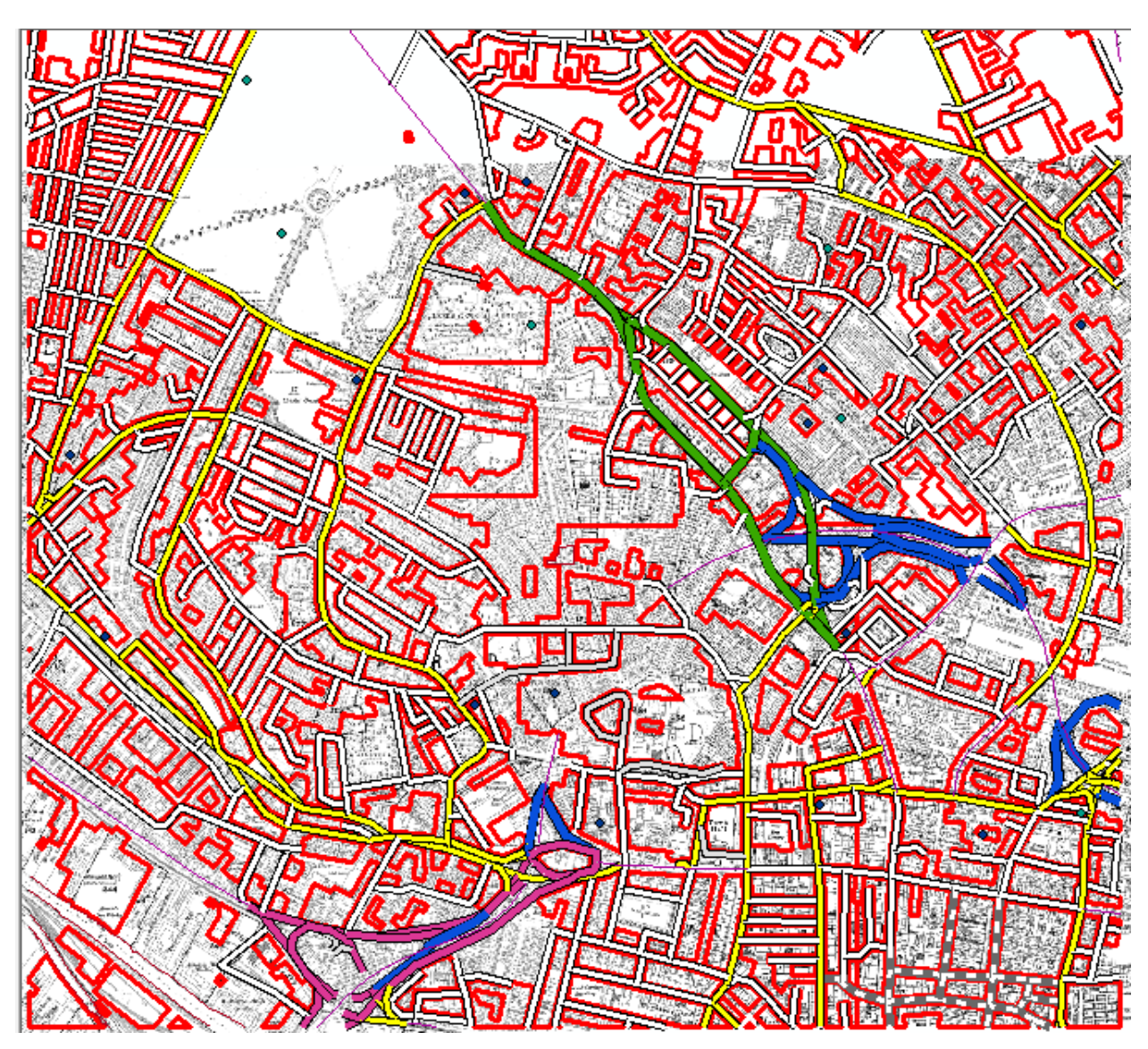

11. OPTIONAL - You could now go ahead and apply the relevant layer file(s) to some or all of the different layers of VMD you have on your map. Go ahead and try this out if it's of interest to you.

### METHOD 2 – AMEND SYMBOLOGY USING ATTRIBUTE DATA

You can also use the *attribute* data in map layers to style it. Let's look at the attribute data for a layer first.

- 1. Right-click on the **public\_amenity** layer.
- 2. Click Open Attribute Table.

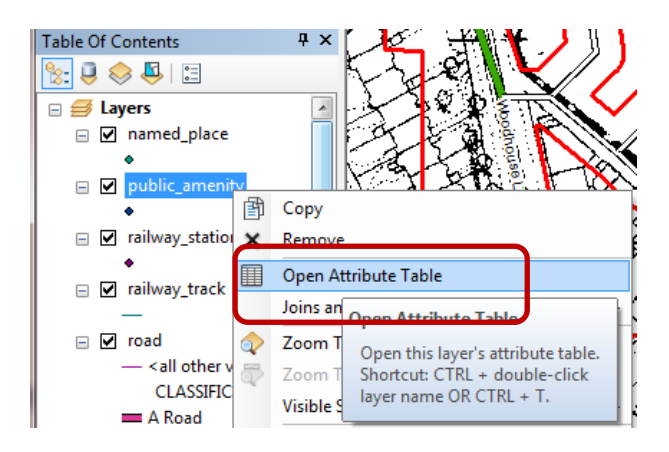

The attribute table shows us all the data that we have for a layer.

Currently all the **public\_amenity** points have the same symbol. For this layer we could use the **Classifica** field to style the data, so that we have a different symbol for Place of Worship, for Education Facility and so on.

3. Close the Attribute Table.

| Ta | ble            |         |                            |             | □ ×      |
|----|----------------|---------|----------------------------|-------------|----------|
| 0  | - 1            | b -   🖣 | N 🖓 🖸 🖓                    |             |          |
| pu | blic_an        | nenity  |                            |             | ×        |
|    | FID            | Shape   | CLASSIFICA                 | FEATCODE    | *        |
| F  | 0              | Point   | Place Of Worship           | 25253       |          |
|    | 1              | Point   | Education Facility         | 25250       |          |
|    | 2              | Point   | Education Facility         | 25250       | E        |
|    | 3              | Point   | Place Of Worship           | 25253       |          |
|    | 4              | Point   | Place Of Worship           | 25253       |          |
|    | 5              | Point   | Leisure Or Sports Centre   | 25254       |          |
|    | 6              | Point   | Place Of Worship           | 25253       |          |
| П  | 7              | Point   | Education Facility         | 25250       |          |
| П  | 8              | Point   | Place Of Worship           | 25253       |          |
|    | Q              | Point   | Police Station             | 25251       | <b>T</b> |
| р. | ∙ •<br>ublic_a | menity  | 1 → →   📄 💻   (0 out of 17 | 7 Selected) |          |

- 4. First, right-click on **public\_amenity** and select **Properties.**
- 5. Open the Symbology tab.
- 6. Select **Categories** and **unique values** on the left.
- 7. Select Classifica as the value field and click Add all values.

| ayer Properties                                               | 11201                       | 1.                             | N/                       | ×          |
|---------------------------------------------------------------|-----------------------------|--------------------------------|--------------------------|------------|
| General Source Selection                                      | on Display Symbology Fields | B Definition Query Labels      | Joins & Relates Time     | HTML Popup |
| Show:<br>Features                                             | Draw categories using unio  | que values of one field.       | Import                   |            |
| Categories                                                    | Value Field                 | Color Ramp                     |                          |            |
| Unique values<br>Unique values, many<br>Match to symbols in a |                             |                                |                          | •          |
| Quantities                                                    | Symbol Value                | Label                          | Count                    |            |
| Charts<br>Multiple Attributes                                 | Add All Values              | <all other="" values=""></all> | ve All Adva <u>n</u> ced |            |
|                                                               |                             |                                | OK Cancel                | Apply      |

You will see the different types of public amenity populate the Values field, with a different coloured symbol for each one.

- 8. You can click Apply and OK to select these symbols, or you can edit them.
- 9. To amend the symbols used, just click on any symbol to generate the Symbol Selector, for example click on the symbol enxt to **Hospital.**

| Layer Properties         |           | 1.00                           | 100                            | 2                       | ×               |
|--------------------------|-----------|--------------------------------|--------------------------------|-------------------------|-----------------|
| General Source Selection | on Displa | ay Symbology Fields            | Definition Query Labels        | Joins & Relates         | Time HTML Popup |
| Show:                    | Draw ca   | tegories using unique          | values of one field            |                         | aport           |
| Features                 |           |                                |                                |                         | iport           |
| Categories               | Value He  | bid                            | Color Ramp                     |                         |                 |
| Unique values            | CLASSI    | FICA                           | -                              |                         | <b>•</b>        |
| Match to provide in a    |           |                                |                                |                         |                 |
| Quantities               | Symbol    | Value                          | Label                          | Count                   |                 |
| Charts                   | •         | <all other="" values=""></all> | <all other="" values=""></all> | 0                       |                 |
| Multiple Attributes      | _         | <heading></heading>            | CLASSIFICA                     | 17                      |                 |
|                          | ٠         | Education Facility             | Education Facility             | 6                       |                 |
|                          |           | Hospital                       | Hospital                       | 1                       |                 |
|                          |           | Leisure Or Sports Centre       | Leisure Or Sports Centre       | 1                       |                 |
| ۰ T                      | ٠         | Place Of Worship               | Place Of Worship               | 8                       | •               |
|                          | •         | Police Station                 | Police Station                 | 1                       |                 |
|                          | Add All V | alues Add Values               | Remove Remove                  | e All 🛛 🗌 Adva <u>r</u> | iced •          |
|                          |           |                                |                                |                         |                 |
|                          |           |                                |                                |                         |                 |
|                          |           |                                | 0                              | K Ca                    | ncel Apply      |

10. Choose any symbol you like from the Symbol Selector and click OK.

NOTE: you can search for symbols, using the search box at the top of the box.

| Symbol Selector                 | - An              | <u></u> | ×                |
|---------------------------------|-------------------|---------|------------------|
| hospital                        | - 🧟 🔊             | -       | Current Symbol   |
| Search: () All Styles           | Referenced Styles |         |                  |
| Hospital Ship N Hospital Ship U |                   | ^       | ( <del>+</del> ) |
| Civic                           |                   |         | Color:           |
|                                 | õ.                |         |                  |
| Hospital 1 Hospital 2           | Hospital          |         | Size: 18.00      |
| Environmental                   |                   |         | Angle: 0.00      |
| •                               |                   |         | Edit Symbol      |
| Hospital / First<br>Aid         |                   |         | Save As Reset    |
| ERS Homeland Security           |                   |         |                  |
|                                 | •                 |         |                  |
| L1 Hospital L1 Hospital Ship    | L2 Hospital       |         | Style References |
|                                 | <u>A</u>          | -       | OK Cancel        |

11. When you are satisfied with your selection of symbols, click Apply and OK.

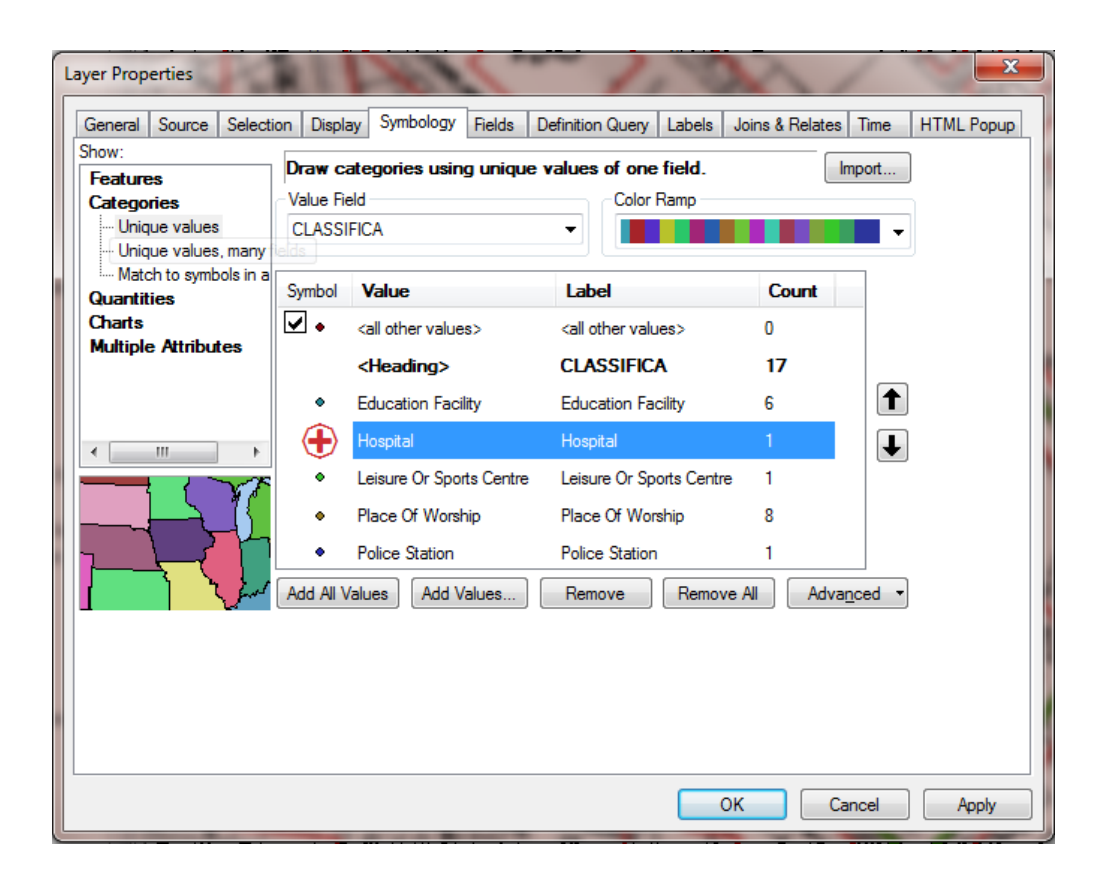

### LABEL MAP FEATURES

There are lots of options for labelling features. Here are some simple options for applying labels to the road layer.

- 1. Right click road and select Properties.
- 2. Select Labels.
- 3. Select the options as shown below.
- 4. Click Placement Properties.

| Layer Properties           | -                      | ~ 1              | 100              | 0                  | -               | -    | ×          |
|----------------------------|------------------------|------------------|------------------|--------------------|-----------------|------|------------|
| General Source Se          | election Display S     | mbology Fields   | Definition Query | Labels             | Joins & Relates | Time | HTML Popup |
| Label features in t        | his layer              |                  |                  |                    |                 |      |            |
| Method:                    | Label all the feature  | es the same way. |                  | -                  |                 |      |            |
| All features will be la    | abeled using the optic | ons specified.   |                  |                    |                 |      |            |
| Text String                |                        |                  |                  |                    |                 |      |            |
| Label Field:               | NAME                   |                  |                  | •                  | Expression      |      |            |
| Text Symbol                |                        |                  |                  |                    | _               |      |            |
|                            | ABc                    | Aria             | B Z U            | 8 Symi             | •<br>bol        |      |            |
| Other Options<br>Placement | Properties             | Scale Range      | Pre-defi         | ned Label<br>Label | Style<br>Styles |      |            |
|                            |                        |                  |                  |                    |                 |      |            |
|                            |                        |                  |                  |                    |                 |      |            |
|                            |                        |                  |                  |                    |                 |      |            |
|                            |                        |                  |                  | 0                  | K Ca            | ncel | Apply      |

- 5. Select the options as shown, to place labels on the road line.
- 6. Click OK.

EDINA Digimap: Historic Digimap -historic maps in ArcGIS

| Placement Properties                                                  | <b>X</b>           |
|-----------------------------------------------------------------------|--------------------|
| Placement Conflict Detection                                          |                    |
| Line Settings                                                         |                    |
| Orientation                                                           | Position           |
| Horizontal                                                            | Above Above Below  |
| Parallel                                                              | 🔽 On the line 👘 🛉  |
| Curved                                                                | Below Above Below  |
| Perpendicular                                                         | Orientation Page - |
|                                                                       | Offset 0 map units |
| Location                                                              |                    |
| Location along the line:                                              | At Best            |
| <ul> <li>Duplicate Labels</li> <li>Remove duplicate labels</li> </ul> |                    |
| Place one label per feature                                           | •                  |
| Place one label per feature                                           | e part             |
|                                                                       | OK Cancel          |

7. Now click Symbol, then Edit Symbol.

| Layer Proper | ties               |               |             | -              | 1      | 100                 |            |       |                 | -    | ×          |
|--------------|--------------------|---------------|-------------|----------------|--------|---------------------|------------|-------|-----------------|------|------------|
| General S    | Source             | Selection     | Display     | Symbology      | Fields | Definition Qu       | ery Lab    | els   | Joins & Relates | Time | HTML Popup |
| ☑ Label f    | features           | in this layer |             |                |        |                     |            |       |                 |      |            |
| Method:      |                    | Label         | all the fea | tures the sam  | e way. |                     |            | •     |                 |      |            |
| All featu    | ıres will t        | oe labeled u  | sing the o  | ptions specifi | ed.    |                     |            |       |                 |      |            |
| - Text S     | String —<br>Field: | NZ            | ME          |                |        |                     |            |       | Evoression      |      |            |
| Laber        | rielu.             | IN/           | INE.        |                |        |                     | •          |       | Expression      |      |            |
| Text S       | Symbol -           |               |             |                | Aria   | 4                   | ▼ 8        |       | -               |      |            |
|              |                    | ABc           |             |                |        | в <i>I</i> <u>U</u> |            | Symt  | bol             |      |            |
| Other        | Options            |               |             |                | _      | Pre                 | -defined L | abel  | Style           |      |            |
|              | Placeme            | ent Propertie | s           | Scale          | Range  |                     | l          | Label | Styles          |      |            |
|              |                    |               |             |                |        |                     |            |       |                 |      |            |
|              |                    |               |             |                |        |                     |            |       |                 |      |            |
|              |                    |               |             |                |        |                     |            |       |                 |      |            |
|              |                    |               |             |                |        |                     |            |       |                 |      |            |
|              |                    |               |             |                |        |                     |            | 0     | K Ca            | ncel | Apply      |

- 8. Select the Mask tab and click Halo. This will place a white background on your label to make it easier to read.
- 9. Click OK.

| Preview         | Properties:                               |
|-----------------|-------------------------------------------|
|                 | Type: Text Symbol  Units: Points          |
|                 | General Formatted Text Advanced Text Mask |
|                 | Style:                                    |
|                 | ○ None                                    |
|                 | Halo                                      |
| Inner Ring Road | Size: 2.0000 Symbol                       |
|                 |                                           |
|                 |                                           |
|                 |                                           |
|                 |                                           |
|                 |                                           |
| II 53 🖽 100% 💌  |                                           |
|                 |                                           |

10. Click Apply and OK.

|                              |                             |                                        | M 144           |           |                 |      | A DESCRIPTION OF A DESCRIPTION OF A DESC |
|------------------------------|-----------------------------|----------------------------------------|-----------------|-----------|-----------------|------|----------------------------------------------------------------------------------------------------|
| Layer Properties             | -                           | 100                                    | 200             | 0         | -               | -    | ×                                                                                                    |
| General Source Selection     | n Display Symbology         | Fields De                              | finition Query  | Labels    | Joins & Relates | Time | HTML Popup                                                                                                    |
| Label features in this lay   | yer                         |                                        |                 |           |                 |      |                                                                                                    |
| Method:                      | el all the features the san | ne way.                                |                 | •         |                 |      |                                                                                                    |
| All features will be labeled | d using the options specif  | ìed.                                   |                 |           |                 |      |                                                                                                    |
| Text String                  |                             |                                        |                 |           |                 |      |                                                                                                    |
| Label Field:                 | NAME                        |                                        |                 | •         | Expression      |      |                                                                                                    |
| Text Symbol                  |                             |                                        |                 |           |                 |      |                                                                                                    |
| AI                           | Bc                          | <ul> <li>Anal</li> <li>Anal</li> </ul> | •<br>• <u> </u> | 8<br>Syn  | ▼<br>nbol       |      |                                                                                                    |
| Other Options                |                             |                                        | Pre-defi        | ined Labe | l Style         |      |                                                                                                    |
| Placement Prope              | rties Scale                 | e Range                                |                 | Labe      | el Styles       |      |                                                                                                    |
|                              |                             |                                        |                 |           |                 |      |                                                                                                    |
|                              |                             |                                        |                 |           |                 |      |                                                                                                    |
|                              |                             |                                        |                 |           |                 |      |                                                                                                    |
|                              |                             |                                        |                 |           |                 |      |                                                                                                    |
|                              |                             |                                        |                 |           | OK Ca           | ncel | Apply                                                                                                    |

Your labels should be visible on the roads.

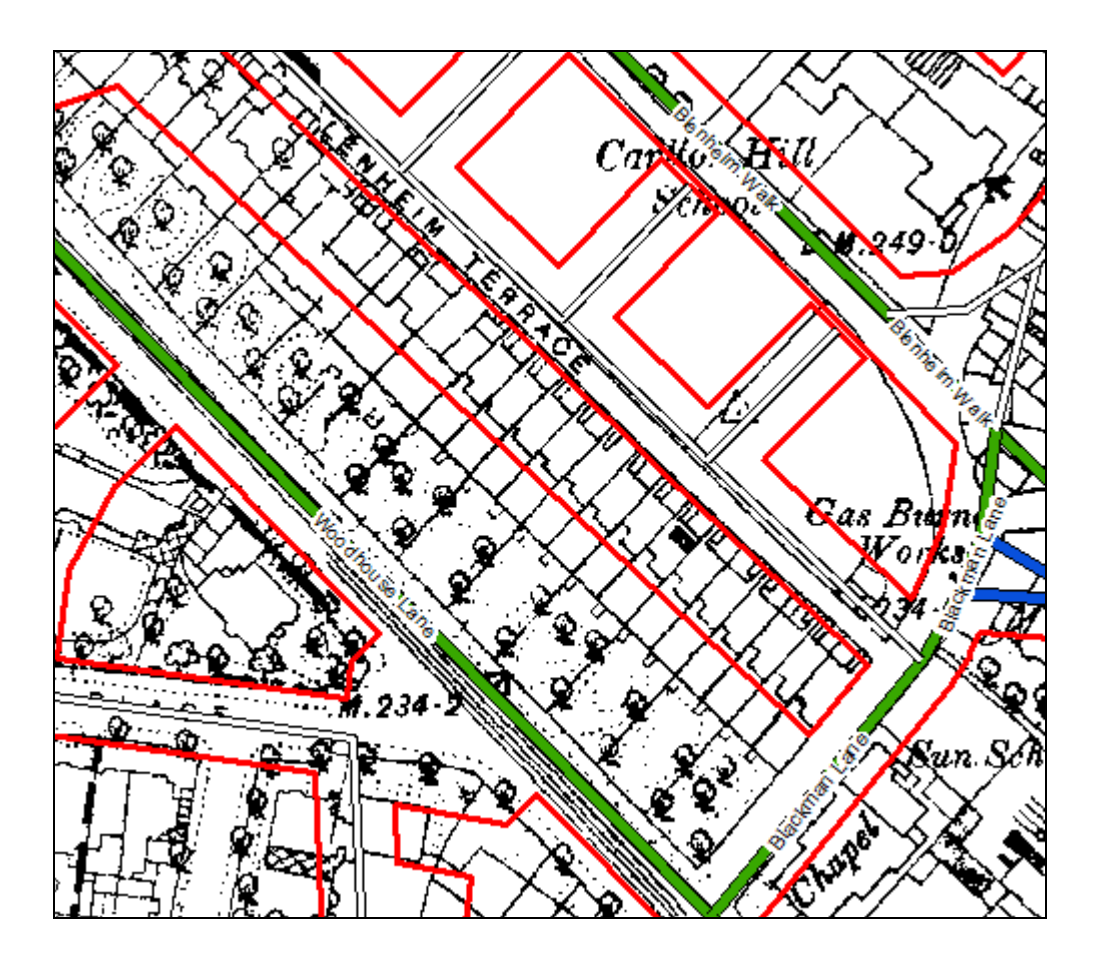